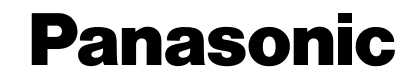

# PCソフトウェアパッケージ

# 取扱説明書(インストールガイド)

# 品番 WV-AS710

はじめに

データ用ディス

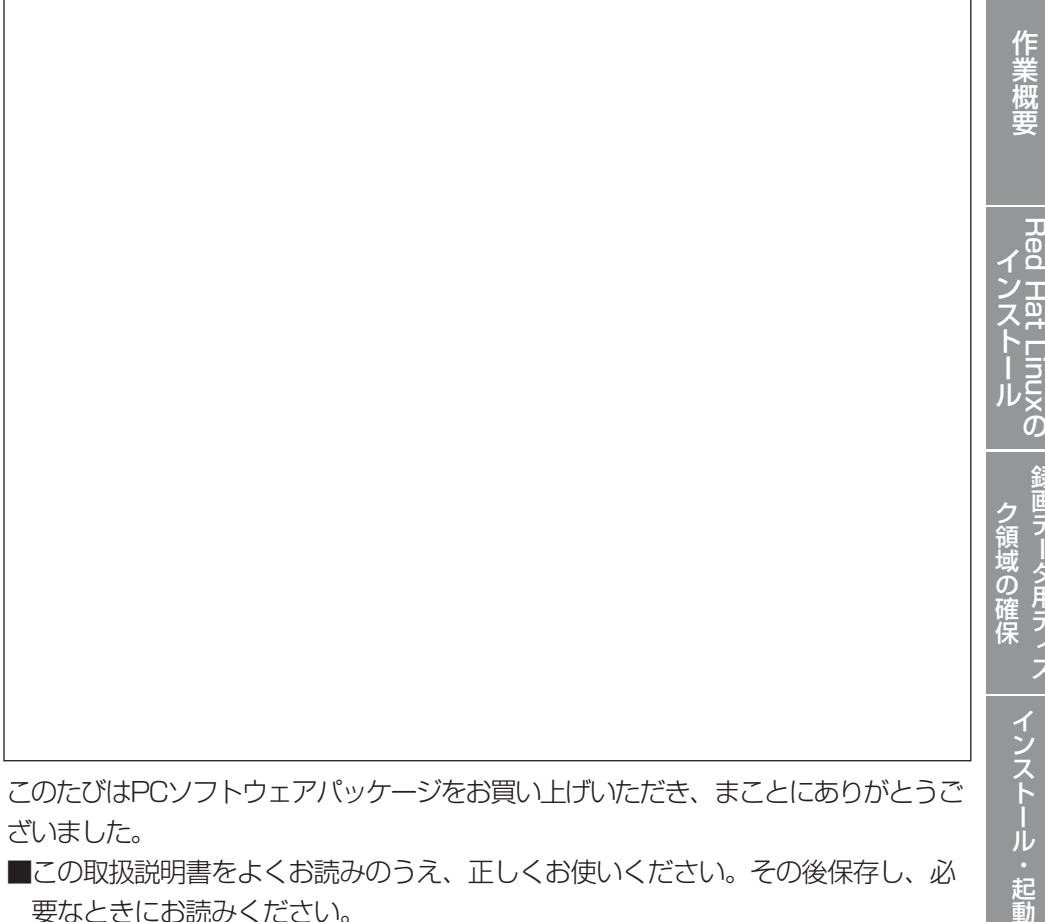

ざいました。

- ■この取扱説明書をよくお読みのうえ、正しくお使いください。その後保存し、必 要なときにお読みください。
- ■PCソフトウェアパッケージをインストールする前に、ソフトウェア使用許諾契 約書をよくお読みになり、同意していただける場合にのみCD-ROMパッケージを 開封し、インストール作業を行ってください。

### 商品概要

PCソフトウェアパッケージ(WV-AS710:以下、本ソフトウェアと呼ぶ)は、遠隔 地にあるカメラの画像をインターネット/イントラネットなどのIPネットワーク経 由で、パーソナルコンピューター(以下、PC)やiモード対応携帯電話に配信するた めのソフトウェアです。本ソフトウェアは、Red Hat Linux 8.0プロフェッショ ナルを搭載したサーバーにインストールして使用します。本ソフトウェアをインス トールしたサーバーを中継サーバーシステムと呼びます。ユーザーは、配信された 画像をPCのWebブラウザーや携帯電話のiモードで見ることができます。

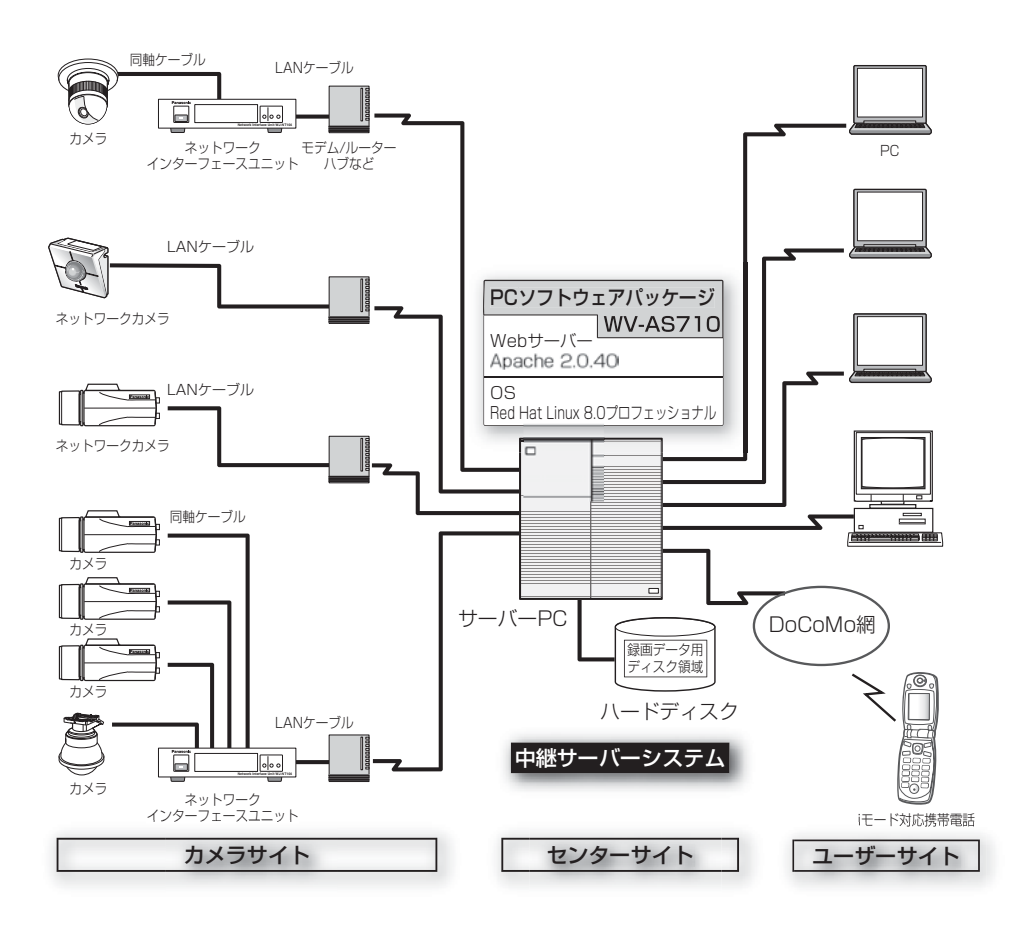

#### 機能概要

#### 画像配信

中継サーバーシステムを導入すると、Webページ閲覧用のソフトウェアで、カメラの画像をJPEGまたはMPEG-4で見ることができます。また、複数のユーザーが同時に同じカメラの画像を見ることができます。各ユーザーが異なるカメラの画像を見ることもできます。

#### 録画

カメラから中継サーバーシステムに配信される画像をハードディスクに録画できます。

#### アラーム発生時の画像を中継サーバーシステムで録画する

カメラからのアラーム信号を中継サーバーシステムが受信したとき、サーバー上の ハードディスクにアラーム発生時の画像を録画することができます。同時に、ア ラーム発生状況をPCまたはiモード対応携帯電話にメールで通知することができま す。メールには、アラーム発生時の画像を見るためのアドレスが書かれています。

**注**: 中継サーバーシステムは、カメラの独自アラーム通知で使用しているプロトコル(独自 プロトコル)で送信されたアラーム信号のみ受信することができます。

#### Webブラウザーによるサーバーの管理

中継サーバーシステムの管理(設定)は、インターネットに接続されたPCにインストールされているWebブラウザーで行うことができます(PCに、特別なソフトウェアをインストールする必要はありません)。

#### 動作環境

本ソフトウェアは以下のシステム環境を持つPCにインストールできます。

推奨CPU: Intel® Pentium® III 1.4GHz以上で動作するPC

メモリ: 512MB以上

LANカード: 100BASE-TX/1000BASE-T/TX/SX対応コントローラー カメラ側および配信側に1基ずつ必須。さらに、メンテナンス用 はじめに

# はじめに

CD-ROM\* .....

に1基インストールすることを推奨。

| OS:         | Red Hat Linux 8.0プロフェッショナル              |
|-------------|-----------------------------------------|
| CD-ROMドライブ  | 本ソフトウェアのインストール時に必要                      |
| USBポート:     | ハードウェアキー取り付けのために必要(USBハブも使用可能)          |
| ハードディスク:    | 2GB以上の空き容量が必要(録画データ用ディスク領域は含まず)         |
| コア・コンポーネント: | WebサーバーとしてApache HTTP Server 2.0.40が必要。 |

### 付属品をご確認ください

メール機能を使用する場合、メールサーバーが必要。

- ※: CD-ROMには、PCソフトウェアパッケージのインストールプログラムと 取扱説明書(PDF)、Readme.txtファイルが納められています。インストー ルする前に、Readme.txtを必ずお読みください。

### 商標および登録商標について

- ・米国におけるLinuxの名称は、Linus Torvalds氏の登録商標です。
- ・RED HATは米国およびその他の国におけるRed Hat, Inc.の登録商標です。
- Adobe、Adobeロゴ、およびAcrobatは、米国およびその他の国におけるAdobe Systems Incorporated(アドビシステムズ社)の商標または登録商標です。
- ・iモード、iアプリはNTT ドコモの商標です。
- ・その他の社名または商品名は各社の商標または登録商標です。
- ・本製品に含まれるソフトウェアの譲渡、コピー、逆アセンブル、逆コンパイル、 リバースエンジニアリング、並びに輸出法令に違反した輸出行為は禁じられてい ます。

はじめに

### 本書について

本書は、Red Hat Linux 8.0プロフェッショナルに本ソフトウェアをインストールする方法について説明しています。本ソフトウェアの設定方法および本ソフトウェアにアクセスして画像を見る方法は、CD-ROM内の取扱説明書(PDF)をお読みください。

なお、CD-ROM内の取扱説明書をお読みになるためには、Adobe® Acrobat® Readerが必要です。Adobe® Acrobat® Readerは、アドビシステムズ社のホーム ページからダウンロードすることができます。

### 対象読者

本書はRed Hat LinuxプロフェッショナルおよびApache HTTP Serverに関する知 識がある方で、かつ基幹サーバーを構築した経験のある人を対象に説明していま す。

### 用語について

本書で使用する用語について説明します。

中継サーバーシステム: 本ソフトウェアがインストールされているサーバーのことです。

録画データ用ディスク領域: 中継サーバーシステムにマウントされているハードディ スクに確保されている、録画専用のディスク領域(/S3\_DATAxxの名前のパーティ ションまたはディレクトリ)

ディスク領域:録画するためには、録画データ用ディスク領域からどれくらいその カメラの録画での録画を許可するかを割り当てる必要があります。カメラごとに割 り当てた録画データ用ディスク領域の容量をディスク領域と呼びます。

**アラーム画像**: アラームに連動して撮影された画像をアラーム画像と呼びます。

ボタンの表記について:本書はWebページ上のボタンを[]で表記しています。

Red Hat Linux: Red Hat Linux 8.0 プロフェッショナルをRed Hat Linuxと呼びます。

<u>タイプ1</u>: 本ソフトウェアをシステムタイプ1で使用する場合に、操作または設定 できる項目です。

作業概要

中継サーバーシステムのインストールは下記手順で行います。

- **注** Red Hat Linuxへの本ソフトウェアのインストール、録画データ用ディスク領域の確保(タイプ1)、およびアンインストールは、root権限で行う必要があります。
- 1. システムタイプの決定
- 2. ディレクトリ構成の確認
- 3. Red Hat Linuxのインストール
- 4. 録画データ用ディスク領域の確保 タイプ1
- 5. 本ソフトウェアのインストール(インストールスクリプトの実行)
- 6. 中継サーバーシステムの起動

#### 7. 環境設定

運用を始める前に、管理者用ページにアクセスし、中継サーバーシステムの動作環境を設定します。詳しくは、CD-ROM内の取扱説明書(PDF)をお 読みください。

#### 8. 運用開始

動作環境設定後、中継サーバーシステムを再起動してください。再起動後 から運用を開始できます。

## システムタイプの決定

中継サーバーシステムには、下表に示す2つのタイプがあります。使用するタイプ によって必要な作業が異なります。

#### 表 システムタイプ

| タイプ      | 概要                          |
|----------|-----------------------------|
| システムタイプ1 | カメラの画像のライブ配信および録画を行うことができま  |
|          | す(サーバー上に録画データ用ディスク領域を確保する必要 |
|          | があります)。                     |
|          | 録画した画像は検索して再生することができます。また、  |
|          | 再生時に、PCのハードディスクにダウンロードすることも |
|          | できます。                       |
| システムタイプ2 | ライブ配信のみ行う場合のモードです。録画・再生・検   |
|          | 索・アラーム機能は使用できません。           |

システムタイプについて:システムタイプは運用開始後、変更することができます。ただし、システムタイプ2からシステムタイプ1に変更する場合は、変更する前に、録画データ用ディスク領域を忘れずに確保してください。

下表の条件をすべて満たすように、システム設計を行ってください。

| 項目           |             | タイプ1   | タイプ2   |
|--------------|-------------|--------|--------|
| カメラサイト       | 最大力メラ数      | 64台    | 128台*1 |
|              | 最大合計ビットレート  | 15Mbps | 30Mbps |
|              | 最大合計フレームレート | 200fps | 200fps |
| ユーザーサイト(ライブ) | 最大同時アクセス数   | 100    | 200    |
|              | 最大合計ビットレート  | 30Mbps | 30Mbps |
|              | 最大合計フレームレート | 200fps | 200fps |
| ユーザーサイト(再生)  | 最大同時アクセス数   | 64     | _      |
|              | 最大合計ビットレート  | 15Mbps | _      |
|              | 最大合計フレームレート | 200fps | —      |
| ユーザーサイト      | 最大同時アクセス数   | 100    | _      |
| (ライブ+再生)*2   | 最大合計ビットレート  | 30Mbps | —      |
|              | 最大合計フレームレート | 200fps | _      |

※1:128台のカメラを接続する場合、カメラ1台あたりのビットレートを230kbps以下、フレームレートを1.5fps以下になるようにカメラ側を設定してください。 カメラ側の最大フレームレートは以下の値を参考にしてください。ただし、以下の値は被写体によって異なります。また、ネットワークの状況によっては最大フレームレートで画像を取得できない場合があります。

JPEG(QVGA)1ファイルのサイズの目安:約15KB~約22KB

WJ-NT104の最大フレームレートの目安: 5fps(WJ-NT104の設定: JPEG、 1Ch固定モード、帯域制限なし、QVGA)

WV-NM100(MPEG-4)の最大フレームレートの目安: 30fps(WV-NM100の設 定: ビットレート256kbps以上、QCIFの場合)

※2: ユーザーサイトで再生が64アクセスある場合、ライブは36アクセスまで可能です。

作業概要

## ディレクトリ構成の確認

中継サーバーシステムが使用するディレクトリは下表のとおりです。ディレクトリ はRed Hat Linuxまたは本ソフトウェアをインストールすると、自動的に作成され ます(録画データ用ディスク領域は除く)。

- 注 ・HTMLファイルおよびCGIが格納されるディレクトリのパスはお客様の環境に依存 します。
  - ・ディレクトリ名は変更しないでください。
  - ・各ディレクトリにインストールされているファイルを削除したり名前を変更したり しないでください。

| 12、ノーレノトン(円) |
|--------------|
|--------------|

| ディレクトリ名            | 概要                   |
|--------------------|----------------------|
| /usr/local/s3/bin/ | 中継サーバーシステムの実行ファイルが   |
|                    | 格納されるディレクトリ          |
|                    | インストールスクリプトを実行すると自   |
|                    | 動的に作成されます。           |
| /usr/local/s3/     | 中継サーバーシステムの設定ファイルが   |
|                    | 格納されるディレクトリ          |
|                    | インストールスクリプトを実行すると自   |
|                    | 動的に作成されます。           |
| \$HTMLPath/s3/     | HTMLファイルが格納されるディレクト  |
|                    | IJ                   |
|                    | インストールスクリプトを実行すると自   |
|                    | 動的に作成されます。           |
| \$CGIPath/s3/      | 管理用のCGIファイル等を格納するディレ |
|                    | クトリ                  |
|                    | インストールスクリプトを実行すると自   |
|                    | 動的に作成されます。           |

#### 注

・\$HTMLPathはApache HTTP ServerのHTML格納パスです。

・SCGIPathはApache HTTP ServerのCGI格納パスです。

| ディレクトリ名          | 概要                                  |  |  |
|------------------|-------------------------------------|--|--|
| /var/run/        | プロセスIDファイルを書き込むディレクトリ               |  |  |
|                  | インストールスクリプトを実行すると自動的に作成さ            |  |  |
|                  | れます。                                |  |  |
| /var/log/s3/     | アラームログ、アクセスログなどログファイルを書き            |  |  |
|                  | 込むディレクトリ                            |  |  |
|                  | インストールスクリプトを実行すると自動的に作成さ            |  |  |
|                  | れます。                                |  |  |
| /var/s3/etc/     | 録画データ用ディスク領域の管理情報が格納される             |  |  |
|                  | ディレクトリ                              |  |  |
|                  | インストールスクリプトを実行すると自動的に作成さ            |  |  |
|                  | れます。                                |  |  |
| /var/lib/mysql/  | データベースが格納されるディレクトリ                  |  |  |
|                  | データベースサーバーが使用します。                   |  |  |
| /S3_DATAxx/ タイプ1 | システムタイプ1で使用する場合に必要(xx: 2けたの         |  |  |
|                  | 10進数(例: S3_DATAOO, S3_DATAO1など))。本ソ |  |  |
|                  | フトウェアが録画データ用ディスク領域として使用し            |  |  |
|                  | ます。Red Hat Linuxインストール時にパーティショ      |  |  |
|                  | ンとして確保するか、またはインストール完了後、管            |  |  |
|                  | 理者が手動で確保する必要があります。ディスクは最            |  |  |
|                  | 大16台使用可能です。詳しくは、CD-ROM内の取扱説         |  |  |
|                  | 明書(PDF)をお読みください。                    |  |  |

9

# Red Hat Linuxのインストール

ここでは、Red Hat Linuxをインストールするとき、注意していただきたい項目を 説明します。

## 録画データ用ディスク領域について

中継サーバーシステムのシステムタイプをシステムタイプ1で使用する場合、録画 データ用ディスク領域が必要です。

Red Hat Linuxインストール時に録画データ用ディスク領域を確保する場合、マウントポイント名は、必ず以下の名前にしてください。

マウントポイント名: /S3\_DATAxx(xxは2けたの10進数)

詳しくは、CD-ROM内の取扱説明書(PDF)をお読みください。

Red Hat Linuxインストール後、ディレクトリを録画データ用ディスク領域として 割り当てる場合、またはRed Hat Linuxインストール後にパーティションを追加す る場合も同様に、上記名前で作成してください。

## インストール時の注意事項

Red Hat Linuxインストール時、「パッケージグループの選択」で、すべてのパッケージをインストールすることを推奨します。カスタムインストールの中ですべてを選択するとRed Hat Linuxに含まれるすべてのパッケージをインストールできます。

なお、以下に示すパッケージは本ソフトウェアが動作するために必須ですので、必ずインストールしてください。

- ・GNOMEデスクトップ環境
- ・グラフィカルインターネット
- テキストベースのインターネット
- ・サーバー設定ツール
- ・Webサーバー
- ・メールサーバー
- ・DNSサーバー

- ・SQLデータベースサーバー(必ず「詳細」をクリックし、MYSQLを追加してく ださい)
- ・ネットワークサーバー
- ・管理ツール

インストール完了後、以下のアドレスにアクセスし、MYSQLを最新版にアップ デートファイルをインストールしてください。

http://www.redhat.co.jp/support/errata/rh80/

ここでは、Red Hat Linuxインストール後に、録画データ用ディスク領域を確保する方法と、注意事項について説明します。

録画データ用ディスク領域の確保

## 録画データ用ディスク領域について

録画データ用ディスク領域は、本ソフトウェアをシステムタイプ1(録画あり)で使 用する場合に必要です。録画データ用ディスク領域を確保することによって、以下 の機能が使用可能となります。

- ・スケジュール録画
- ・アラーム録画
- ・手動録画(マニュアル録画)

**注**: システムタイプ2(録画なし)で使用する場合、録画データ用ディスク領域を確保する 必要はありません。

## 録画データ用ディスク領域確保時の注意

録画データ用ディスク領域を確保する場所によっては、中継サーバーシステムソフトのレスポンスが悪化することがあります。以下のことに注意してください。

- ・録画データ用ディスク領域専用のハードディスクを用意し、新規パーティション を作成して確保することをお勧めします。
- ・録画データ用ディスク領域として使用するパーティションに録画データ以外の データを保存すると、中継サーバーシステムのレスポンスが悪化します。
- ・録画データ用ディスク領域確保後、管理者用ページでカメラごとに画像を録画する領域を設定してください。

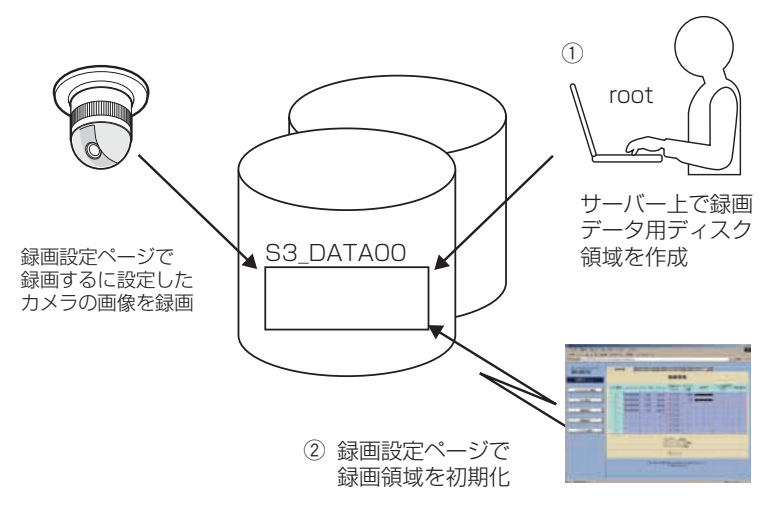

③ 録画設定ページで 録画するカメラを設定

## 録画データ用ディスク領域の確保

録画データ用ディスク領域の確保のしかたには、以下の2つの方法があります。

・パーティション全体を録画データ用ディスク領域として使用する

・ディレクトリを録画データ用ディスク領域として使用する

## パーティションを新規に作成し、録画データ用ディスク領域を確保 する場合

専用のハードディスクを用意する場合、または既存のハードディスクに新規パー ティションを作成して録画データ用ディスク領域を確保する場合は、以下の名前 でマウントしてください。録画データ用ディスク領域は、Red Hat Linuxイン ストール時に作成することもできます。

#### マウントポイント: /S3\_DATAxx (xxは2けたの10進数)

**注**: パーティションを新規に作成し、録画データ用ディスク領域として使用する場合、以下のことに注意してください。

・録画データ用ディスク領域専用のハードディスクを準備した場合、/S3\_DATAxx 以外のパーティションは作成しないでください。また、/S3\_DATAxxパーティショ

# 録画データ用ディスク領域の確保

ン内に、いかなるソフトウェアやデータも保存しないでください。

- ·/S3\_DATAxx以外の名前で作成したパーティションは、中継サーバーシステムで 認識できません。
- ・ファイルシステムは、ext2を選択してください。ext3や、その他のファイルシス テムでは、中継サーバーシステムのレスポンスが悪化する場合があります。

既存のパーティションに録画データ用ディスク領域を作成する場合

既存のパーティションに、ディレクトリを作成し、作成したディレクトリを録画 データ用ディスク領域として使用することができます。この場合、次の手順にした がってディレクトリを作成し、シンボリックリンクを設定してください。

 既存のパーティションに、mkdirコマンドでS3\_DATAxxディレクトリを 作成します。

注 S3\_DATAxx以外の名前のディレクトリは中継サーバーシステムで認識できません。

2 /S3\_DATAxxディレクトリが呼ばれたとき、手順1で作成したディレクトリに置き換えるシンボリックリンクを設定します。

**例**: /mnt2パーティションに、S3\_DATA02ディレクトリを作成し、/S3\_DATA02に シンボリックリンクを設定する場合、以下のようにコマンドを入力します。

#mkdir /mnt2/S3\_DATA02/
#ln -s /mnt2/S3\_DATA02 /

# 本ソフトウェアのインストール

ここでは、本ソフトウェアのインストール方法を説明します。

# CD-ROMのマウント

中継サーバーシステムが入っているCD-ROMをセットします。その後、以下のコマンドを入力してマウントし、ディレクトリをCD-ROMに移動します。

#mount /mnt/cdrom
#cd /mnt/cdrom

# インストール(アーカイブファイルを展開する)

CD-ROMにあるアーカイブファイルを展開し、必要なファイルをインストールします。

1 マウントしたCD-ROM内のインストールスクリプトを起動します。

日本語表示可能なターミナルでインストールする場合 #./s3inst\_j 日本語表示できないターミナルでインストールする場合 #./s3inst

#### 2 環境パラメーターを入力する。

スクリプトを起動すると、中継サーバーシステムは起動に必要な環境パラ メーターを問い合わせます。

- Red Hat Linuxのデフォルトパス以外にインストールする場合は、イン ストール先を入力後、リターンキーを押してください。
- Red Hat Linuxのデフォルトパス(]]内の表示)にインストールする場合
   は、何も入力せずに、リターンキーを押してください。

#### 3 管理者用(admin)のパスワードを登録する。

半角6文字以上でパスワードを入力してください。入力した文字列が管理 者用ページを表示するためのパスワードとなります。パスワード入力後、 リターンキーを押します。パスワードは2回入力します。

# 本ソフトウェアのインストール

入力した内容が一致しない場合、インストールスクリプトは中断されます。 中断されたときは、手順1から再実行してください。

- 4 サーバー起動時、中継サーバーシステムの自動起動を行うかどうか入力する。
  - ・自動起動を行う場合は、「y」を入力します。「y」を入力すると、自動起動するための記述が/etc/rc.d/rc.localに追加されます。
  - ・自動起動を行わない場合は、「n」を入力します。この場合、手動で起動 する必要があります。
- 5 入力したパラメーターを確認する。

すべての入力が完了すると、確認メッセージが表示されます。表示された 情報でインストールする場合は「y」を入力します。

パラメーターを変更する場合は、「n」を入力します。「n」を入力するとインストールスクリプトは中断されます。中断したときは、手順1から再実行してください。

6 録画データ用ディスク領域を確保する。

ハードディスク上に録画データ用ディスク領域が存在しない場合、既存の パーティションに録画データ用ディスク領域の自動作成を行うかどうか、 確認メッセージが表示されます。録画データ用ディスク領域を作成する場 合は「y」を入力します。システムタイプ2で使用する場合、まはた後で録 画データ用ディスク領域を作成する場合は「n」を入力します。

## CD-ROMのアンマウント

Red Hat Linuxへのインストール終了後、以下のコマンドを入力し、CD-ROMを アンマンウトしてください。

#cd / #umount /mnt/cdrom

# ハードウェアキーの取り付け

サーバーPCに、付属のハードウェアキーが取り付けられていないと、本ソフトウェアは起動できません。

本ソフトウェアを起動する前に、サーバーPCのUSBポートに、付属のハードウェ アキーを取り付けてください。ハードウェアキーは、サーバーPCに取り付けられ ているUSBハブに接続して使用することもできます。

## 管理者用ページから起動する

本ソフトウェアインストール後、最初の起動は管理者用ページで実行できます。 管理者用ページは、トップページから[管理者用ページ]をクリックして表示します。 トップページ: http://(中継サーバーシステムのアドレス)/s3/Japanese/ [管理者用ページ]をクリックすると、認証画面が表示されます。インストール直後

に管理者のユーザー名(admin)とパスワード(インストール時に登録したパスワード)を入力して認証してください。

中継サーバーシステムが停止しているとき、管理者用ページにアクセスすると、 サーバーシステム起動確認ページが表示されます。[システム起動...]をクリックし て中継サーバーシステムを起動します。

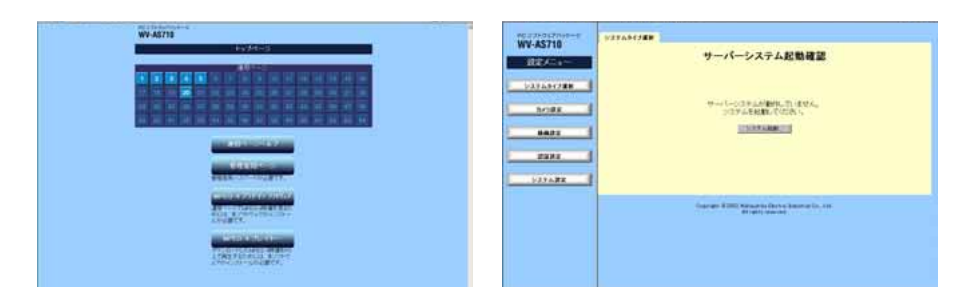

# Red Hat Linuxから起動する

本ソフトウェアをインストールしたディレクトリで s3 を起動します。本ソフト ウェアは/usr/local/s3/bin/にインストールされています。

#/usr/local/s3/bin/s3

# 起動のしかた

- 注 ・本ソフトウェアインストール時、「Linux起動時に本システムを自動起動する」に設定し、サーバーPCを再起動した場合は、上記操作を行う必要はありません。
  - ・自動起動または管理者機能で再起動を行うと、中継サーバーはバックグラウンドで 動作します。このため、ターミナルには何も表示されません。

## 中継サーバーシステムの初期設定概要

インストール直後、中継サーバーシステムは以下のように設定されています。

| 項目          | 設定内容                 |
|-------------|----------------------|
| システムタイプ     | システムタイプ1             |
| カメラ         | 1台のみ                 |
| カメラのIPアドレス  | 192.168.0.10         |
| カメラの所属グループ  | なし                   |
| カメラの接続チャンネル | WJ-NT104の1ch         |
| ディスク領域      | 未割り当て                |
| 動作モード       | 常時接続モード              |
| ユーザー        | 管理者グループのユーザ「admin」のみ |
| パスワード       | インストール時に入力したパスワード    |
| スケジュール      | なし                   |
| アラーム機能      | なし                   |

## インストール後の作業概要

中継サーバーシステムを使用する場合は、インスール後以下の作業を行ってください。

・メール環境の整備(メール機能使用時は必須)

・中継サーバーシステムの環境設定(詳しくは、CD-ROM内の取扱説明書(PDF)を お読みください)

## 終了のしかた

中継サーバーシステムの終了は、管理者用ページの「システム終了・再起動」で行います。「システム終了・再起動」ページで[システム終了]をクリックすると終了します。詳しくは、CD-ROM内の取扱説明書(PDF)をお読みください。

# アンインストール

本ソフトウェアが不要になった場合は、アンインストール用のスクリプトを実行してください。

アンインストールスクリプトを実行すると、インストール時に作成した全ディレク トリが削除されます。

ただし、インストール後に、録画データ用ディスク領域(S3\_DATAxx)として割り 当てたパーティションまたはディレクトリは削除されません(内容は削除されます)。 rmdirまたはrmコマンドで削除してください。

注 本ソフトウェアのアンインストールは、root権限で行う必要があります。

アンインストールスクリプトは、中継サーバーシステムインストール時、以下の ディレクトリにインストールされています。

インストール先ディレクトリ: /usr/local/s3/bin/unistall/

インストールスクリプトと同様に、日本語表示版と英語表示版があります。お客様 の環境に応じて実行してください。

日本語表示可能なターミナルでアンインストールする場合 # cd /usr/local/s3/bin/uninstall/ # ./s3uninst\_j 日本語表示できないターミナルでアンインストールする場合 # cd /usr/local/s3/bin/uninstall/ # ./s3uninst

# 便利メモ(おぼえのため、記入されると便利です)

| お買い上げ日  | 年 | 月        | $\square$ | 品番 | WV-AS710 |
|---------|---|----------|-----------|----|----------|
| 販 売 店 名 |   | <b>1</b> |           | )  | _        |

# 松下電器産業株式会社

## AV&セキュリティビジネスユニット

〒223-8639 横浜市港北区綱島東四丁目3番1号 電話 フリーダイヤル 0120-878-410

© 2003 Matsushita Electric Industrial Co., Ltd. All Rights Reserved.

V8RA1347AN NM0303-0